### **IMPORTANT UPDATE**

### **TECHNICAL INSTRUCTIONS**

### FOR

# SAFETY RECALL J0A, J0B, J0C

# FRONT PASSENGER AIRBAG "MODULE" REPLACEMENT ONLY

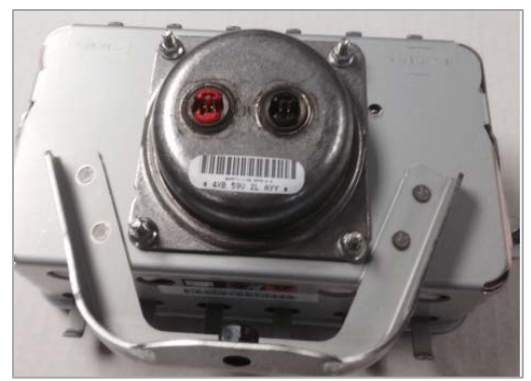

**CERTAIN 2003 – 2004 MODEL YEAR MATRIX** 

The repair for 2005 – 2008 Matrix can be found on TIS in the 2005 – 2008 Technical Instructions

# UPDATE 11-15-2019

#### Update 11-15-19

The repair for 2005 – 2008 Matrix is now available. Please see the 2005 – 2008 Technical Instruction on TIS

#### Update 08-28-19

- The repair for 2005 - 2008 Matrix is not available at this time

#### Update 06-17-19

- The Airbag Scanning Process has been updated

#### Update 07-17-18

#### - The Technician Certification Requirements have changed

All dealership technicians performing this recall are required to successfully complete the most current version of the E-Learning course "Safety Recall and Service Campaign Essentials". To ensure that all vehicles have the repair performed correctly; technicians performing this recall repair are required to have successfully completed E-Learning course SC18A (if you had previously completed E-Learning Course SC13B, you do not have to take SC18A), in addition to "Safety Recall and Service Campaign Essentials", and currently hold <u>at least one</u> of the following certifications levels:

- Toyota Certified (Electrical)
- Toyota Expert (Any Specialty)
- Master
- Master Diagnostic Technicians

It is the dealership's responsibility to select technicians with the above certification level or greater to perform this repair. Carefully review your resources, the technician skill level, and ability before assigning technicians to this repair. It is important to consider technician days off and vacation schedules to ensure there are properly trained technicians available to perform this repair at all times.

# I. OPERATION FLOW CHART

The flow chart is for reference only. *DO NOT* use it in place of the full technical instructions. Follow *ALL* steps as outlined in the full technical instructions to confirm the campaign is completed correctly.

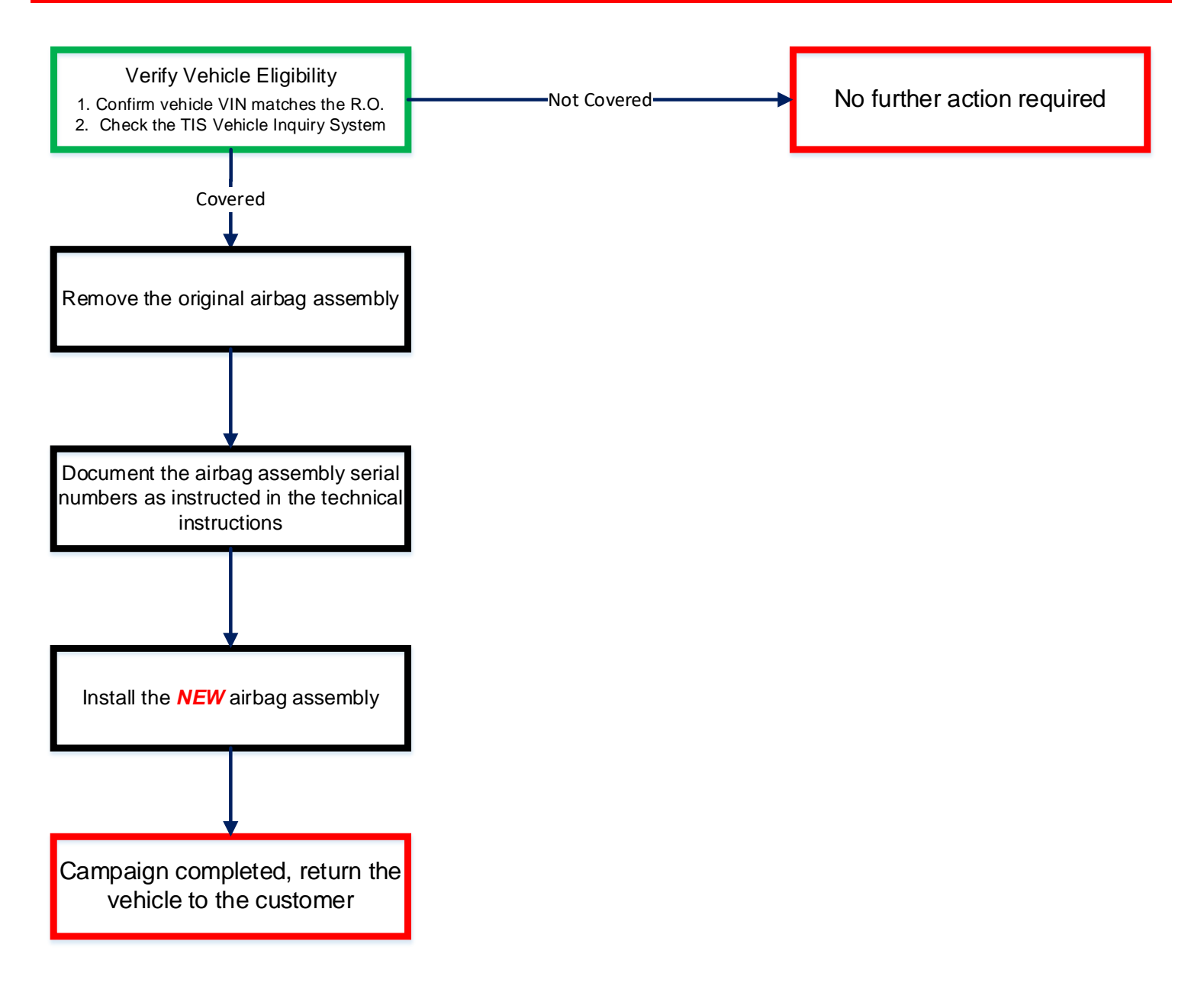

# II. BACKGROUND

The subject vehicles are equipped with front passenger airbag inflators which may have been manufactured in such a way as to have a potential for the intrusion of moisture over time. Depending on the circumstances, this could create excessive internal pressure when the airbag is deployed and cause the inflator to rupture. In the event of an inflator rupture, metal fragments could pass through the airbag cushion material, striking the vehicle occupants and potentially resulting in serious injury or death.

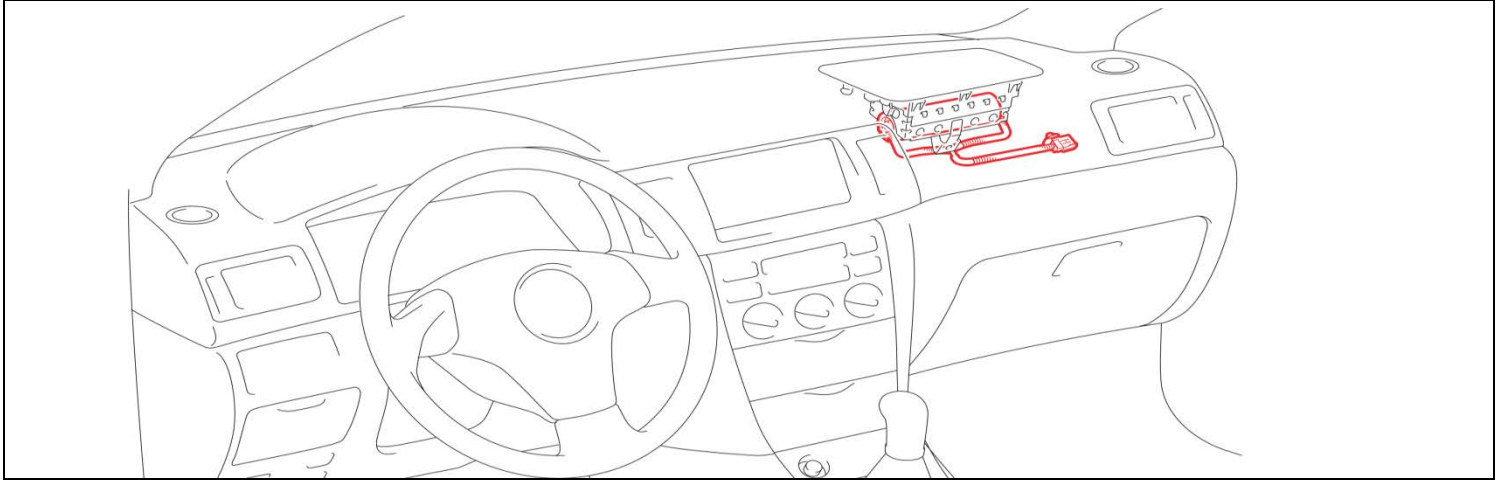

### **III. IDENTIFICATION OF AFFECTED VEHICLES**

- Check the TIS Vehicle Inquiry System to confirm the VIN is involved in this Safety Recall, and that the campaign has not already been completed prior to dealer shipment or by another dealer.
- TMS warranty will not reimburse dealers for repairs conducted on vehicles that are not affected or were completed by another dealer.

### **IV. PREPARATION**

A. PARTS

#### Applicable for: The Continental U.S. 48 States Only

| Model        | Part Number         | Part Description             | Quantity |
|--------------|---------------------|------------------------------|----------|
| 03-04 Matrix | 04005-22601         | Instrument Panel Airbag Kit* | 1        |
|              | *The kit above incl | udes the following parts.    |          |
|              | Airbag Mo           | dule 1                       |          |
| Matrix       | 04005-28112         | IP Wire Harness Kit*         | 1        |
| Matrix       | 04000 20112         |                              |          |
|              | *The kit above incl | udes the following parts.    |          |
|              | Wire Harn           | ess 1                        |          |

#### Applicable for: Alaska, Hawaii and USTT Locations Only

| Model        | Part Number        | Part Description             | Quantity |
|--------------|--------------------|------------------------------|----------|
| 03-04 Matrix | 04005-22501        | Instrument Panel Airbag Kit* | 1        |
|              | *The kit above inc | ludes the following parts.   |          |
|              | Airbag Mo          | dule 1                       |          |
| Matrix       | 04005-28112        | IP Wire Harness Kit*         | 1        |
|              | *The kit above inc | ludes the following parts.   |          |
|              | Wire Harr          | ness 1                       |          |

#### **B. TOOLS & EQUIPMENT**

- Standard hand tools
- Torque wrenchTechstream
- Molding remover set

**OPTIONAL SST** – This is an essential special service tool that the dealership should have. This tool is not mandatory when performing this repair.

| Part Number    | Part Name           | Quantity |
|----------------|---------------------|----------|
| 09890-47010-01 | Anti-Static Mat Set | 1        |

**DSF CAMPAIGN TOOLS** – This tool was provided to the dealership for campaign D0F and will be used for campaign DSF. This tool is required when performing this repair.

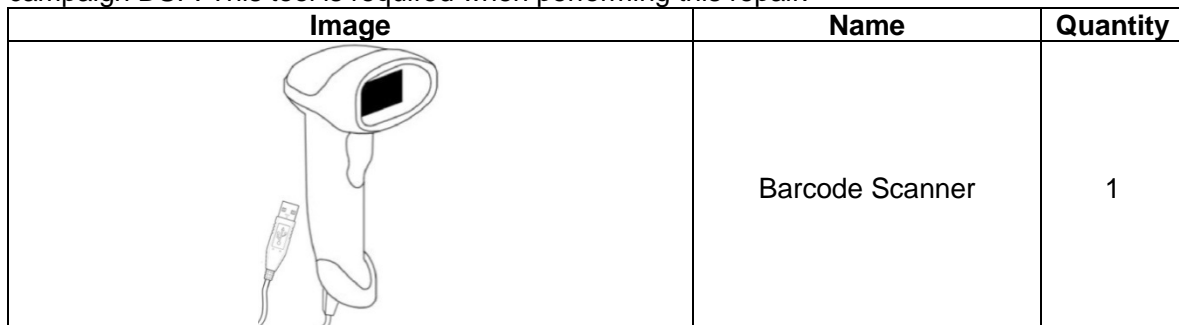

NOTE: This tool *CANNOT* be ordered through the parts or tools system. There is a very limited supply of tools, but if additional tools are needed, contact your regional representative.

### V. COMPONENTS

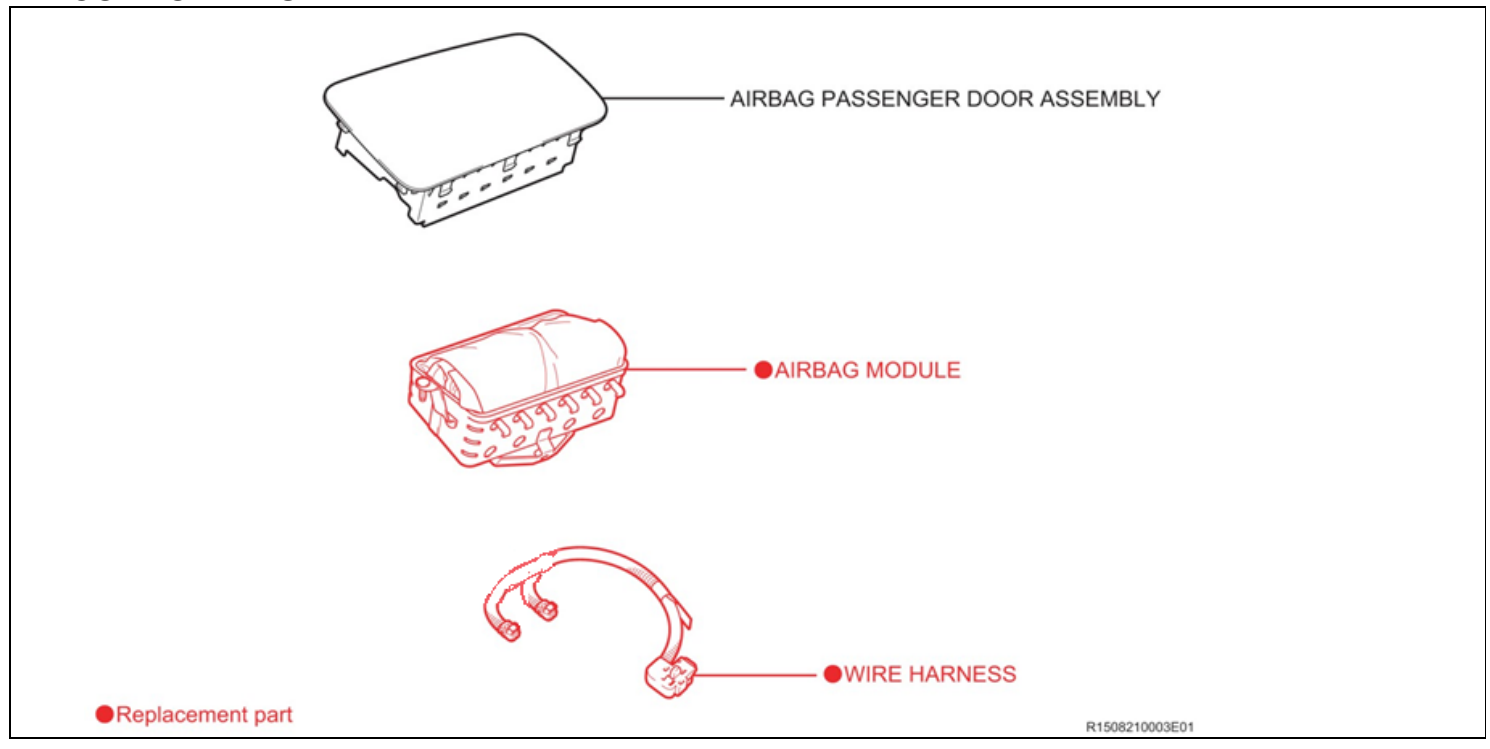

### **VI. SAFETY PRECAUTIONS**

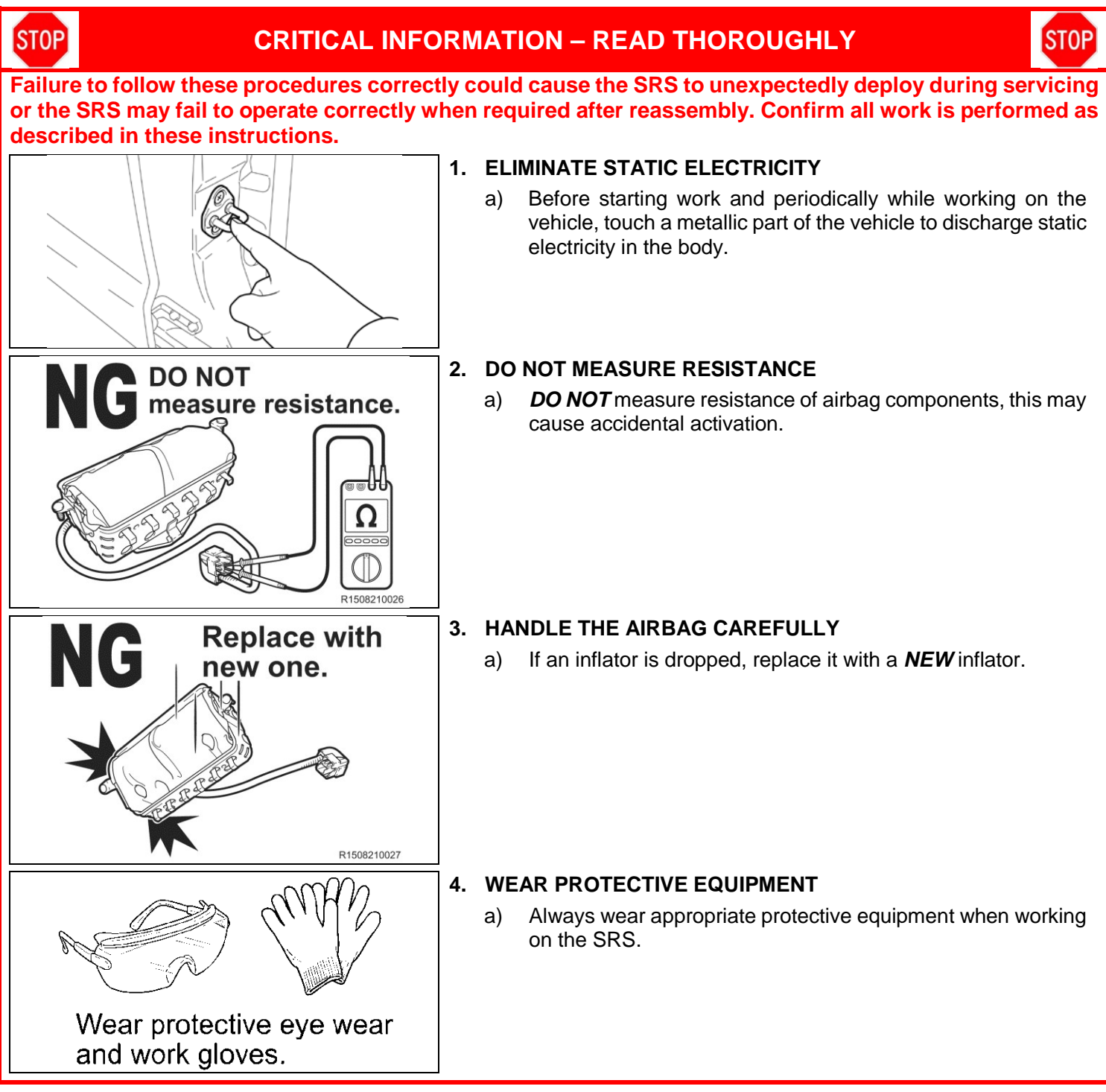

### **VII. SRS SYSTEM HEALTH CHECK**

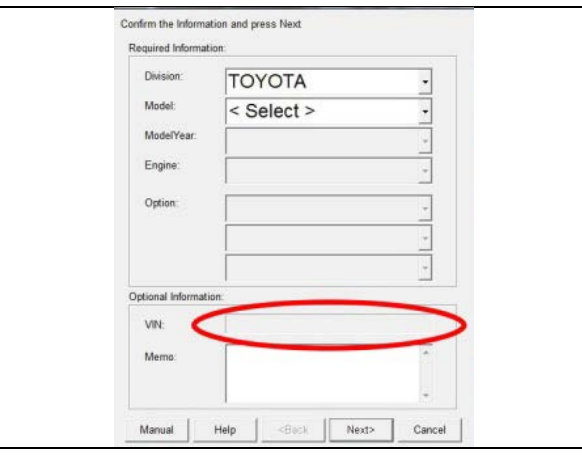

### 1. PERFORM A HEALTH CHECK

- a) Confirm the Techstream is connected to the dealership's internet.
- b) When launching the Techstream software the VIN **MUST** be entered manually.

NOTE: All letters of the VIN *MUST* be entered in ALL CAPS, or the VIN will need to be reentered when running the diagnostic report.

c) Perform a health check.

The VIN *MUST* be entered manually in ALL CAPS when launching the Techstream software, the VIN MAY *NOT* auto-populate due to vehicle age.

The serial number recording application will be disabled and the repair cannot be completed if a health check and diagnostic report is not performed and recorded by TMS.

### **VIII. WORK AREA PREPARATION**

**STOP** 

**STOP** 

### **CRITICAL INFORMATION – READ THOROUGHLY**

STOP

The anti-static mat set that is an essential SST may be available at your dealership and is optional to use during inflator replacement. If the anti-static kit is not available, before starting work and periodically while working on the vehicle, touch a metallic part of the vehicle to discharge static electricity in the body.

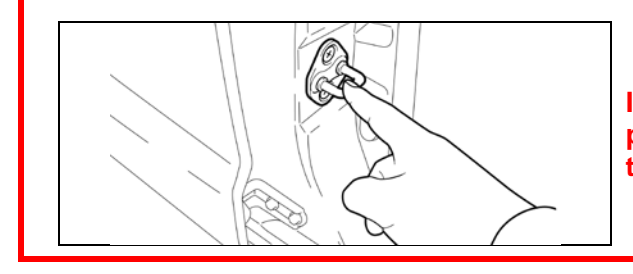

If the anti-static kit is not available, before starting work and periodically while working on the vehicle, touch a metallic part of the vehicle to discharge static electricity in the body.

#### **Campaign Phase Interpretation**

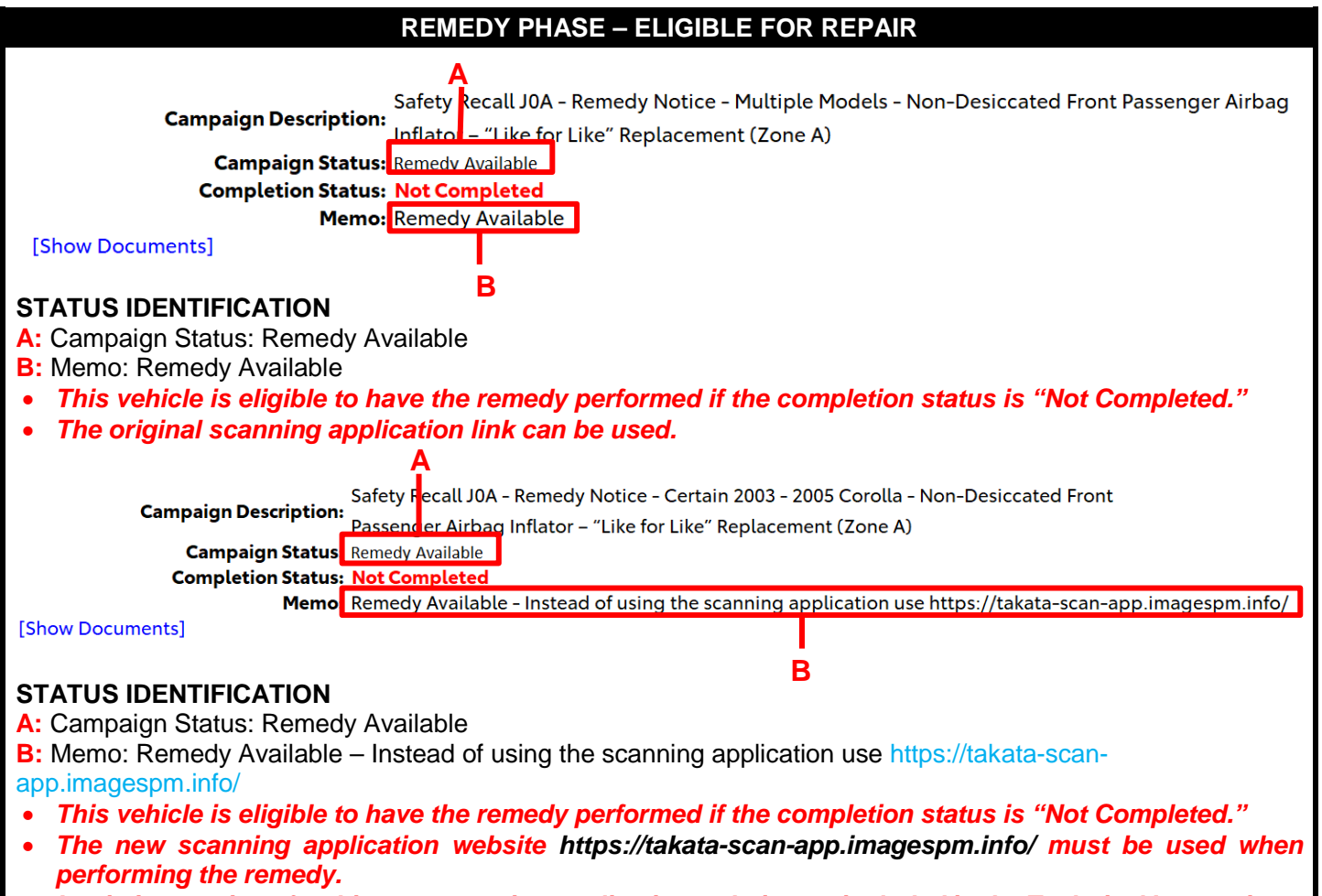

• Login instructions for this new scanning application website are included in the Technical Instructions.

### IX. PASSENGER AIRBAG INFLATOR REPLACEMENT

### 1. LAUNCH THE SERIAL NUMBER RECORDING APPLICATION

• The NEW MODULE serial numbers MUST be recorded using the barcode scanner (provided at the launch of SSC D0F).

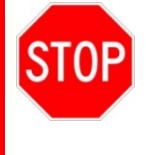

- The barcode scanner application MUST be completed on every vehicle. These numbers MUST be included on every warranty claim that is submitted for inflator module replacement or the claim may be subject to debit.
- The technician performing the work MUST have valid TIS login credentials and an internet connection to perform the inspection and scanning process.
- a) Log in to TIS and input the VIN of the vehicle in the Vehicle Inquiry tab.
- b) Confirm the VIN is applicable and that the campaign has not been completed.
- c) Click on the link to launch the serial number recording application.

| V. [INX] BR32E 000000000              | Clear Lookup                                         |                                                                             |                       |
|---------------------------------------|------------------------------------------------------|-----------------------------------------------------------------------------|-----------------------|
| a)<br>Vehicle Information             |                                                      |                                                                             |                       |
| Division: TOYOTA                      | Model: Corolla                                       | Grade: CE                                                                   | Model Year: 2003      |
| Drive Type: 2WD<br>Date of First Use: | Body Type: 4Dr. Sedan<br>Production Date: 01/18/2002 | Engine Family: 4-cylinder - 1ZZ<br>Plant Code: Z - PREMONT PLANT -<br>NUMMI | Transmission:         |
| VIN: 1NX -BR32E-00000000              | Standard Equipment: Click here                       | to display                                                                  |                       |
| Exterior Color: 03MS, SANDRIFT        | METALLIC                                             | Interior Color: FA41, FA41<br>Interior Trim Color: FA, *                    | Interior Fabric: F, * |
| Vehicle accessories are not curren    | itly available. Try your query again later.          |                                                                             |                       |
| Campaign Service History              | Warranty DTC History Dia                             | gnostic Report                                                              |                       |
| Service Campaign                      |                                                      |                                                                             |                       |

d) Reenter TIS password in the serial number recorder application.

#### NOTE: The person logged-in to TIS <u>MUST</u> be the person performing the repair.

| Front Pass                   | enger A  | irbag Infla                    | or Module - S    | Safety Recall     |  |
|------------------------------|----------|--------------------------------|------------------|-------------------|--|
|                              |          | SSC - I                        | DSF              |                   |  |
|                              |          |                                |                  | 12345             |  |
| ser ID: SuzukiR              |          |                                | Technician Nam   | e: Russell Suzuki |  |
| ealer Code:                  |          |                                | Dealer Name:     |                   |  |
| ime: 06/10/2014 02:07 PM PDT | r .      |                                | Airbag Serial #: |                   |  |
| riginal Inflator Serial #:   |          | Replacement Inflator Serial #: |                  |                   |  |
|                              |          |                                |                  |                   |  |
|                              | VIN: STD | Share and the state            | BEIGE M. M.J     |                   |  |
|                              |          | Mileage*                       |                  |                   |  |
| Task                         | Dealer   | User                           | Time             | Status            |  |
| Airbag = Record              |          |                                |                  | Not Started       |  |
| Terms & Conditions           |          |                                |                  | Not Started       |  |
|                              |          |                                |                  | Hot ptorteo       |  |

e) Record the vehicle mileage into the serial number recording application.

NOTE:

- A task status screen will populate next and at other intervals during the repair. This screen will indicate if the module was replaced or in some limited cases that the entire airbag assembly was replaced. Click 'next' to proceed to the next step. This information will be used for record keeping by TMS.
- If this screen indicates that the inflator has already been replaced on this VIN, there is no need to perform the campaign again.

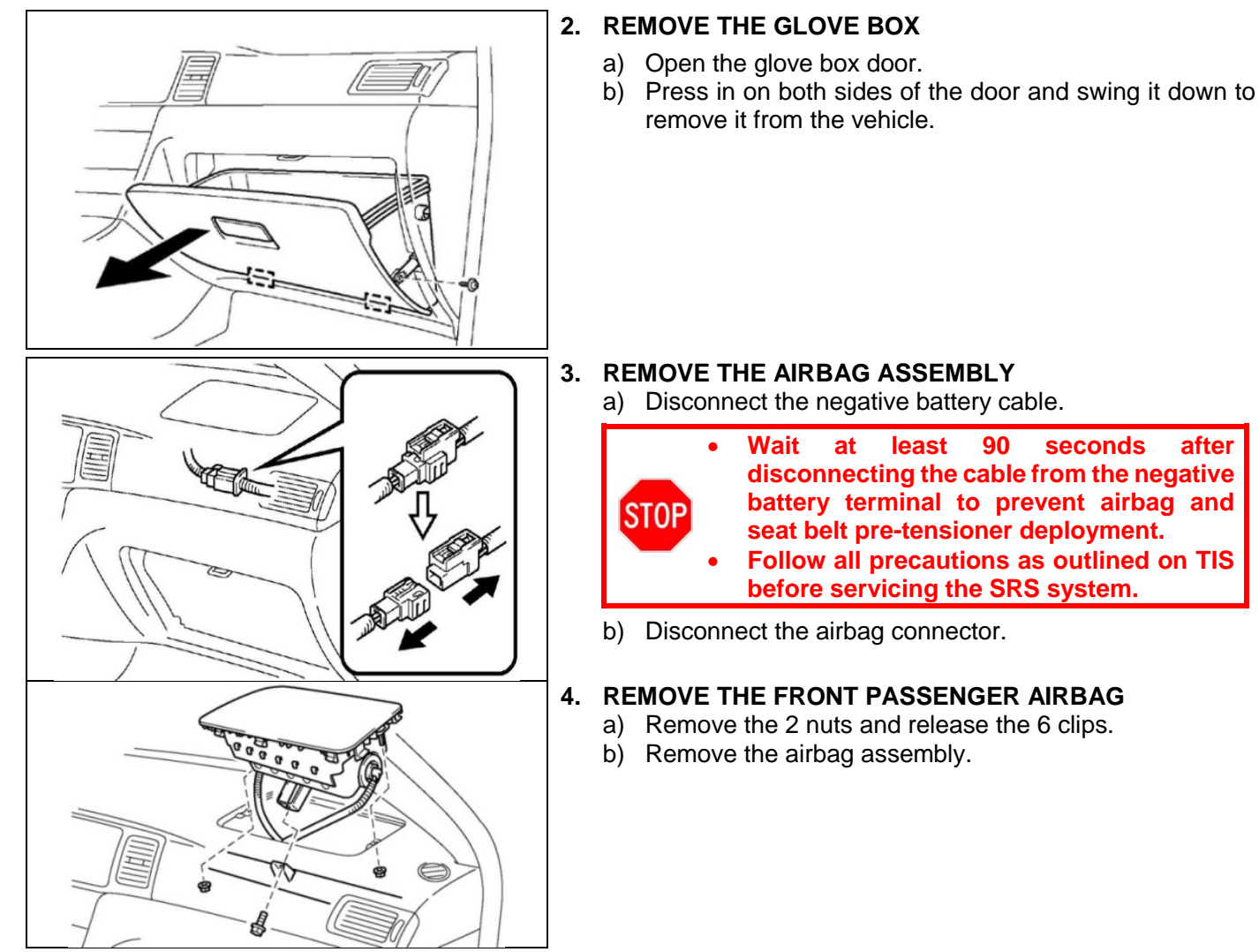

### 5. CONNECT THE BARCODE SCANNER

- a) Connect the barcode scanner to the USB port on the Techstream.
- b) The scanner will automatically connect and a beep will be heard when the scanner is ready.

NOTE:

- The scanner was provided for SSC D0F.
- The scanner works best in low light conditions.
- Always hold the scanner directly in front of and parallel to the barcode label.

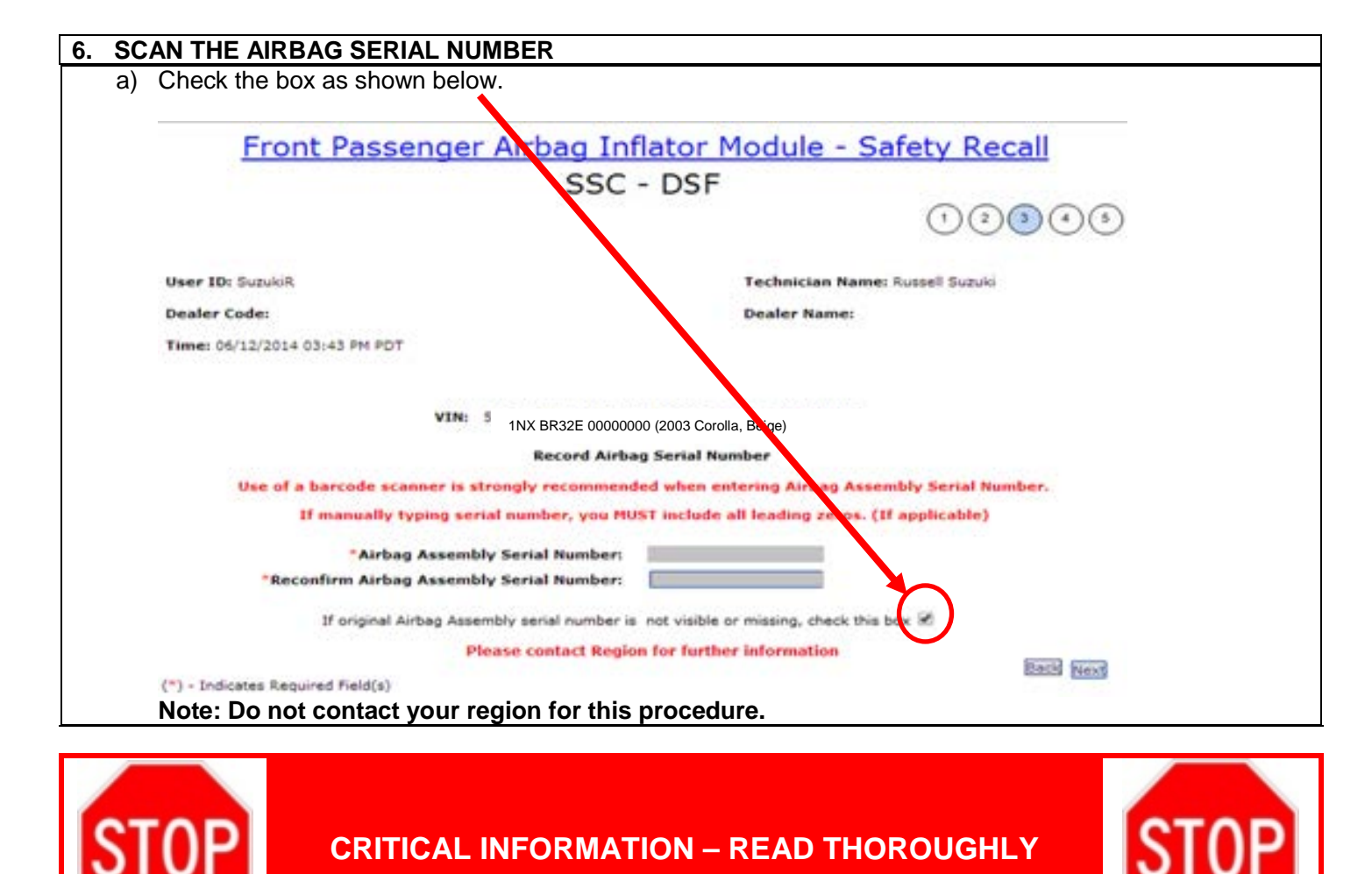

### **CRITICAL INFORMATION – READ THOROUGHLY**

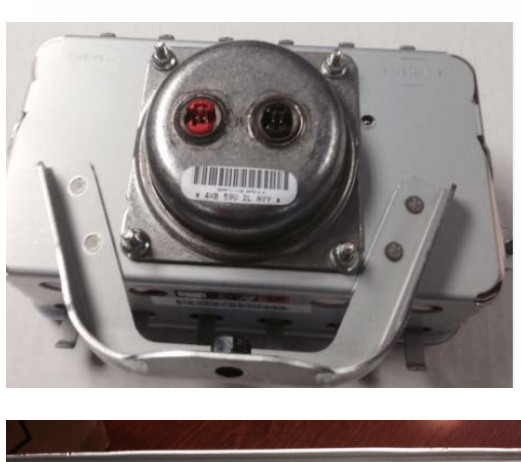

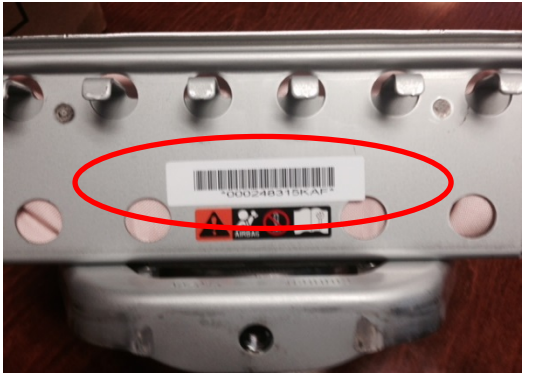

Because this new part is a complete airbag assembly with a different style inflator installed, you do not need to record the old or new inflator serial numbers.

Note: The old tube style inflator may still be available. If you have that part you need to refer to the old set of instructions which will require the old and new inflators to be recorded.

- The New 12 digit Airbag Serial number on the side of the assembly will need to be recorded
- To record the new Airbag Serial number, in the scanning application you will need to check the box indicating the original airbag assembly serial number is not readable or missing. This will take you to the screen that allows you to enter the new airbag serial number.

| Scan th        | e replacement module serial number                                                                                                    |
|----------------|----------------------------------------------------------------------------------------------------|
| lick ne        | ext.                                                                                                    |
| Γ              | Front Passenger Airbag Inflator Module - Safety Recall                                                                                                    |
|                | SSC - DSF                                                                                                    |
|                | 123(3)                                                                                                    |
|                | User ID: Suzukik Technician Name: Russell Suzuki                                                                                                    |
|                | Dealer Code: Dealer Name:                                                                                                    |
|                | Time: 06/12/2014 03:43 PM PDT                                                                                                    |
|                | VIN: STD 8744A 335157291 (2003 Sequois BEIGE M. M.)                                                                                                    |
|                | Record Airbag Serial Number                                                                                                    |
|                | Use of a barcode scanner is strongly recommended when entering Airbag Assembly Serial Number.                                                                                                    |
|                | If manually typing serial number, you MUST include all leading zeros. (If applicable)                                                                                                    |
|                | "New Airbag Assembly Serial Number 003074902196                                                                                                    |
|                |                                                                                                    |
|                |                                                                                                    |
| I              |                                                                                                    |
| The            | (*) - Indicates Required Field(s)                                                                                                    |
| The            | (*) - Indicates Required Field(s)                                                                                                    |
| The            | (*) - Indicates Required Field(s)                                                                                                    |
| The            | (*) - Indicates Required Field(s)                                                                                                    |
| The<br>the     | (*) - Indicates Required Field(s)                                                                                                    |
| The<br>the     | (*) - Indicates Required Field(s)<br>e new AIRBAG MODULE serial number MUST be recorded prior to reinstallation<br>airbag assembly to the vehicle.<br>the Warranty Authorization # to be included in the warranty claim.<br>I 3 :: SuzukiR - Google Chrome<br>C 13 :: SuzukiR - Google Chrome<br>C 13 :: SuzukiR - Google Chrome<br>C 13 :: SuzukiR - Google Chrome<br>C 13 :: SuzukiR - Google Chrome<br>C 13 :: SuzukiR - Google Chrome<br>C 13 :: SuzukiR - Google Chrome<br>C 13 :: SuzukiR - Google Chrome<br>C 13 :: SuzukiR - Google Chrome<br>C 13 :: SuzukiR - Google Chrome<br>C 13 :: SuzukiR - Google Chrome<br>C 13 :: SuzukiR - Google Chrome<br>C 10 :: SuzukiR - Google Chrome<br>C 10 : SuzukiR - Google Chrome<br>C 10 : SuzukiR - Google Chrome<br>C 10 : SuzukiR - Google Chrome<br>C 10 : SuzukiR - Google Chrome<br>C 10 : SuzukiR - Google Chrome<br>C 10 : SuzukiR - Google Chrome<br>C 10 : SuzukiR - Google Chrome<br>C 10 : SuzukiR - Google Chrome<br>C 10 : SuzukiR - Google Chro          |
| The the Record | (*) - Indicates Required Field(s)<br>e new AIRBAG MODULE serial number MUST be recorded prior to reinstallation<br>e airbag assembly to the vehicle.<br>the Warranty Authorization # to be included in the warranty claim.<br>$ \begin{bmatrix} 13 :: SuzukiR - Google Chrome \\ 13 :: SuzukiR - Google Chrome \\ 13 ::$                                               |
| Th<br>the      | (*) - Indicates Required Field(s)<br>e new AIRBAG MODULE serial number MUST be recorded prior to reinstallation<br>airbag assembly to the vehicle.<br>the Warranty Authorization # to be included in the warranty claim.<br>13 :: SuzukiR - Google Chrome<br>13 :: SuzukiR - Google Chrome<br>14 :: SuzukiR - Google Chrome<br>15 :: SuzukiR - Google Chrome<br>15 :: SuzukiR - Google Chrome<br>15 :: SuzukiR - Google Chrome<br>16 :: SuzukiR - Google Chrome<br>17 :: SuzukiR - Google Chrome<br>17 :: SuzukiR - Google Chrome<br>17 :: SuzukiR - Google Chrome<br>18 :: SuzukiR - Google Chrome<br>19 :: SuzukiR - Google Chrome<br>10 : SuzukiR - Google Chrome<br>10 : SuzukiR - Google Ch |
| the<br>Record  | (*) - Indicates Required Field(s)<br>e new AIRBAG MODULE serial number MUST be recorded prior to reinstallation<br>airbag assembly to the vehicle.<br>the Warranty Authorization # to be included in the warranty claim.<br>I 3 :: SuzukiR - Google Chrome<br>1 3 :: SuzukiR - Google Chrome<br>1 4 :: SuzukiR - Google Chrome<br>1 4 :: SuzukiR - Google Chrome<br>1 4 : SuzukiR - Google Chrome<br>1 5 : SuzukiR - Google Chrome<br>1 5 : SuzukiR - Google Chrome<br>1 5 : SuzukiR - Google Chrome<br>1 5 : SuzukiR - Google Chrome<br>1 5 : SuzukiR - Google Chrome<br>1 5 : SuzukiR - Google Chrome<br>1 5 : SuzukiR - Go     |
| the<br>Record  | This survive reaction of the second second sec                                                                                                    |
| the<br>Record  | (*) - Indicates Required Field(s)<br>e new AIRBAG MODULE serial number MUST be recorded prior to reinstallations<br>a ribag assembly to the vehicle.<br>the Warranty Authorization # to be included in the warranty claim.<br>I 3 : SuzukiR - Google Chrone<br>I 3 (ga.tms.toyota.com/t3Portal/portlets/tis/airBag/AirBagController.portlet?_nfpb=true&_windowLabel=Standal                                                                                                    |
| Record         | (*) - Indicates Required Fields                                                                                                    |
| Record         | (*) - Indicates Required Field(s)<br>Constraints of the second field of the second field                                                                                                    |
| Record         | (*) - Indicates Required Field(*)                                                                                                    |
| Record         | (*) - Indecess Required Field(s)                                                                                                    |
| the<br>Record  | (*) - Indexees Resured Field(*)                                                                                                    |
| Lecord         |                                                                                                    |

- Confirm the cursor is in the correct serial number input box before scanning.
- If the serial number barcode will not scan, it can be entered manually.
- If there are any difficulties or concerns with this process, email Quality\_compliance@toyota.com with details.

### X. MODULE REPLACEMENT

#### 1. WORKING WITH AIRBAG

- a) Carefully place the airbag on the bench inflator side up.
  - NOTE: Place clean sheet(s) of paper on the bench to protect the airbag.
- b) Avoid standing directly over the inflator.

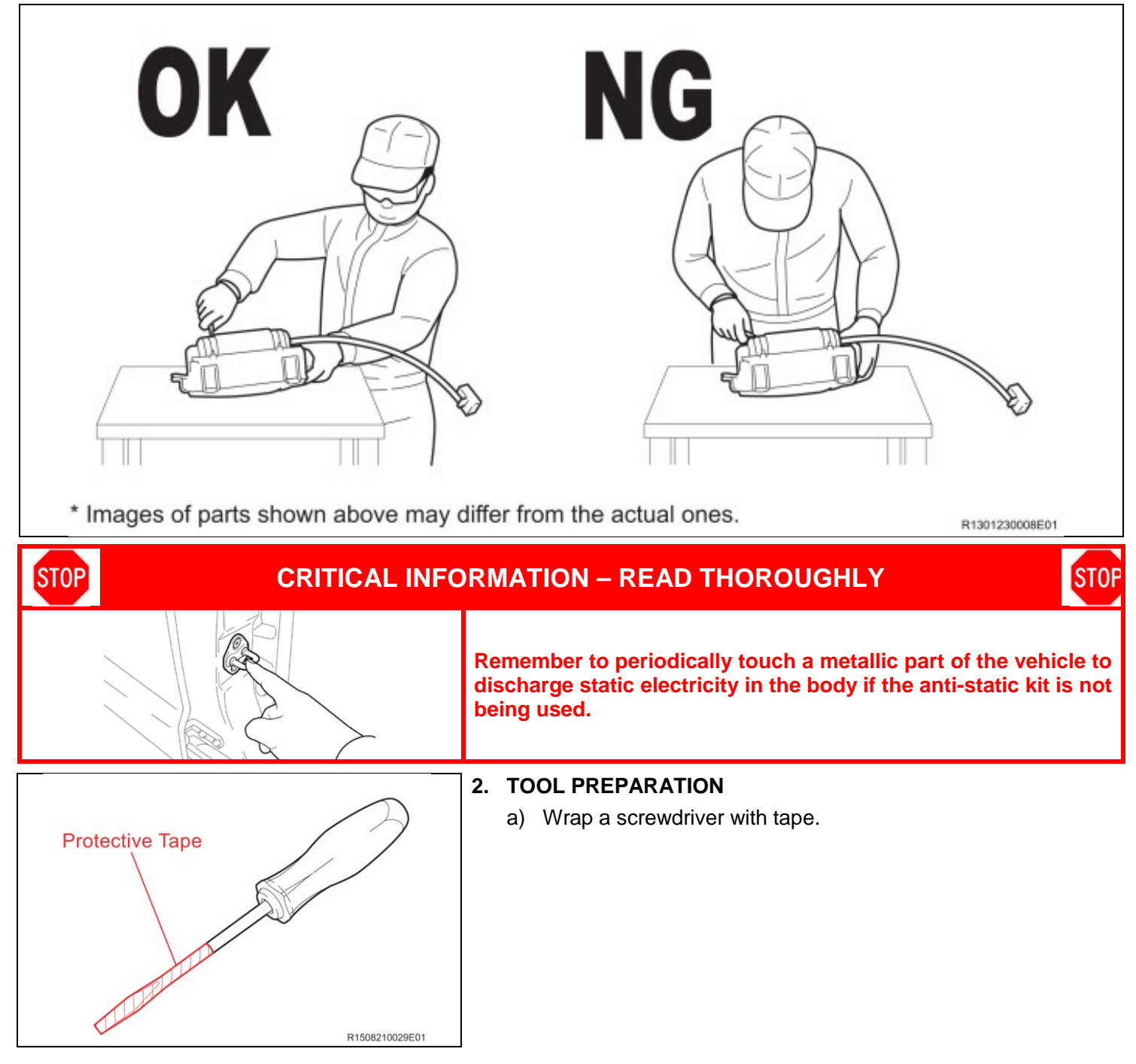

#### 3. REMOVE THE COVER

a) Gently insert the screwdriver between the airbag door and module and disengage the claws holding the door to the module. Please refer to the video below.

| <br>_ | _         | -          |
|-------|-----------|------------|
|       |           |            |
|       |           |            |
| <br>_ |           | ~          |
|       | <b>ID</b> | <b>IDE</b> |

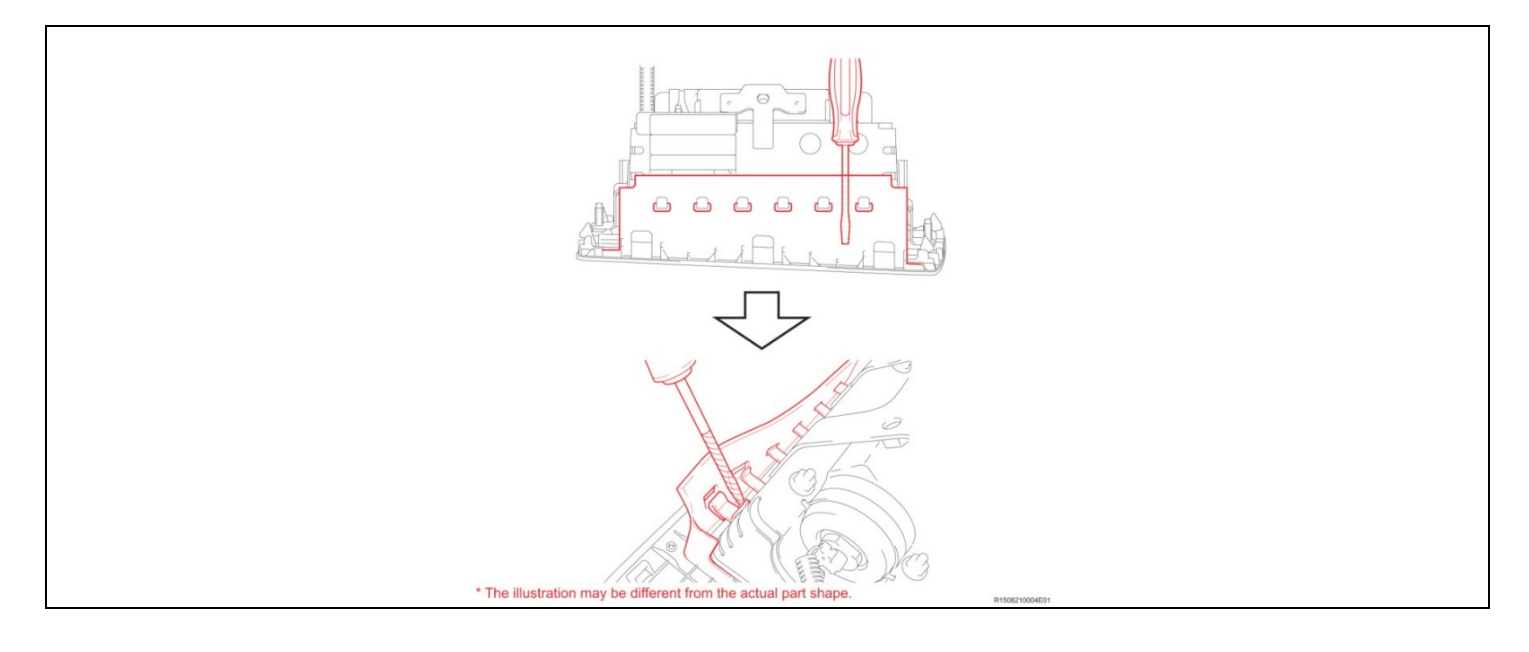

- b) After all the claws have been disengaged separate the module from the door.
- c) Mark the old module so it is not reused.
- d) Inspect the door for damage to the mounting slots.

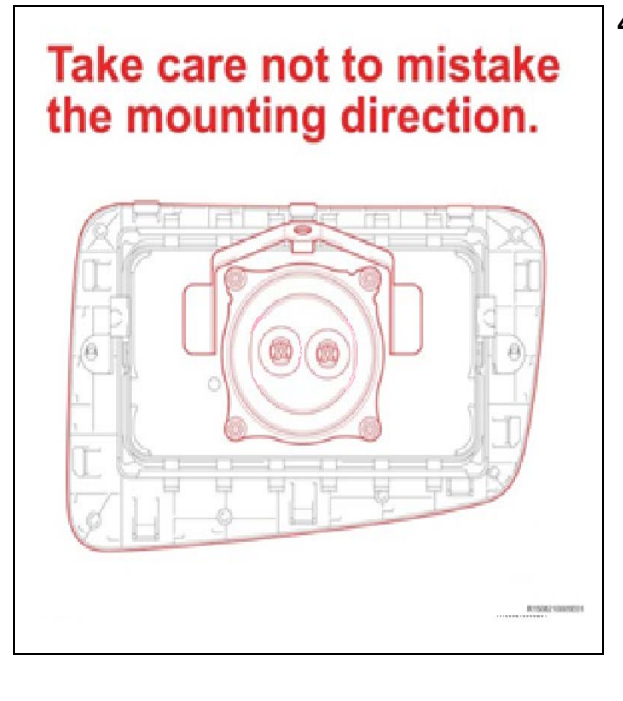

#### 4. INSTALL THE NEW MODULE

a) Carefully slide the new module into the airbag door.

**NOTE: Mounting direction.** 

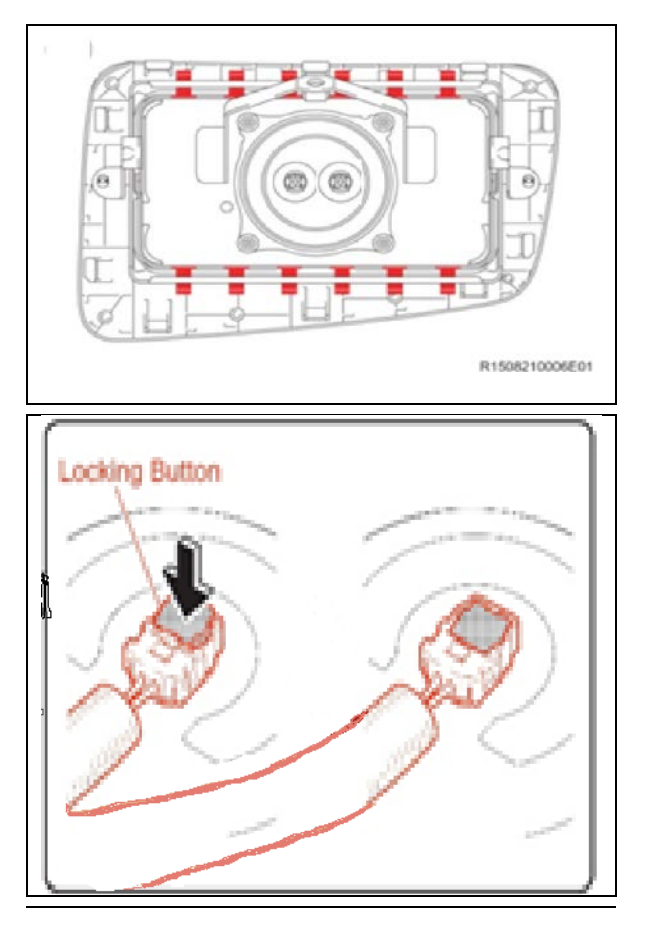

b) Reengage the tangs of the module into the door using the screwdriver with the shaft wrapped in tape.

- c) Connect the new harness to the new module.
- d) Press the lock tab down.

### XI. FRONT PASSENGER AIRBAG ASSEMBLY INSTALLATION

### 1. REINSTALL THE AIRBAG ASSEMBLY

Note: During reinstallation of the airbag assembly, ensure the 12mm bolt and two 10mm nuts securing the airbag assembly to the instrument panel are installed and torqued to the required specification identified on TIS.

a) Refer to TIS for instructions on airbag installation:

Matrix 2003-2004MY

- 2. RECONNECT THE NEGATIVE BATTERY CABLE
- 3. PERFORM A HEALTH CHECK AND DIAGNOSTIC REPORT

# ◄ VERIFY REPAIR QUALITY ►

- Confirm all precautions are follow to ensure safety during the repair
- Confirm the entire serial number checker application is completed and the warranty authorization # is recorded on EVERY vehicle
- Confirm the old module is handled safely and given to the appropriate parts professional for shipment
  - Confirm the new harness connector is fully engaged and routed correctly.

If you have any questions regarding this update, please contact your regional representative.

### **XII. APPENDIX**

#### A. CAMPAIGN DESIGNATION DECODER

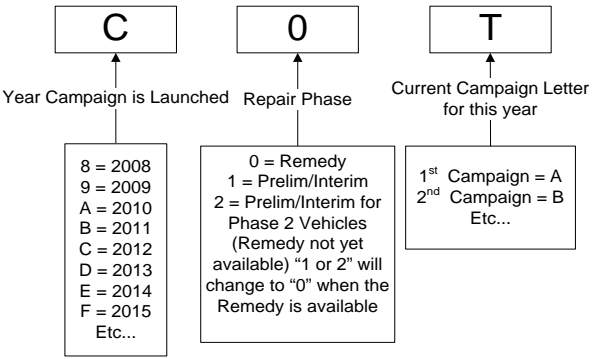

#### **B. CAMPAIGN PARTS DISPOSAL**

**ALL** inflators that are removed from vehicles under this campaign **MUST** be packaged and shipped back to the inflator manufacturer following the manufacturer's instructions. The instructions can be found in the following locations:

• Attached to the dealer letter